# Anwenderhandbuch Streckenmeldung online Version 3.0

Hochsauerlandkreis Steinstraße 27 59872 Meschede

# Inhaltsverzeichnis

| Allgemeines                        | 3  |
|------------------------------------|----|
| Anmeldung                          | 3  |
| Der Startbildschirm                | 4  |
| Die Eingabe der jährlichen Strecke | 5  |
| Die Karte                          | 6  |
| Kirrungen                          | 7  |
| Erfassen von Kirrungen             | 7  |
| Liste/ Löschen der Kirrungen1      | 10 |

### Allgemeines

Motivation zur Erstellung der Internetanwendung "Streckenmeldung online" war es den Jagdpächtern und den Mitarbeitern der Unteren Jagdbehörde die Eingabe der jährlichen Jagdstrecke des vergangen Jagdjahres zu erleichtern.

In der Vergangenheit sind die Angaben der Strecken analog bzw. in Form von Exceltabellen eingereicht worden.

Das Zusammentragen und insbesondere die Auswertung der Streckenmeldung waren sehr aufwendig.

Mittels der Streckenmeldung online, können nun die Jagdpächter die Daten der Streckenmeldung in einem Online Formular direkt eintragen.

## Anmeldung

Am Anfang eines Kalenderjahres erhalten die Jagdpächter für die Eingabe der Streckenmeldung des aktuellen Jagdjahres die entsprechenden Anmeldeinformationen. Diese setzen sich wie folgt zusammen:

HSK

Streckenmeldung Hochsauerlandkreis 2015/2016

Benutzername: die jeweilige Revierkennung z.B. *B1-99, M2-78, A9-78* 

Passwort: Eine jährlich generierte zufällig Zeichenfolge z.B. *A2b1C3* 

|     | Benutzername |  |
|-----|--------------|--|
| 111 | Passwort     |  |
|     | Passwort     |  |

Bei der Eingabe der Benutzerkennung und des Passwortes ist zwingend auf die unterschiedliche Groß- und Kleinschreibung zu achten!

# Der Startbildschirm

Nachdem Sie sich mit den ihnen übermittelten Zugangsdaten erfolgreich angemeldet haben, erscheint der folgende Bildschirm:

|                                                                                                    | Abmelden   Info                                                                                                    |
|----------------------------------------------------------------------------------------------------|----------------------------------------------------------------------------------------------------|
| Streckenmeldung Ho<br>2015/2016                                                                                                    | ochsauerlandkreis                                                                                                    |
| Stammdaten/Streckenmeldung Ka                                                                                                    | rte Kirrungen Karteikarten zum Wechseln der Anzeige                                                                                                    |
| Wildarten     Rotwild     Sikawild     Damwild     Muffelwild     Rehwild     Schwarzwild     Sonstiges Haarwild     Federwild     Sonstiges | Stammdaten         ID: Sint         Reviernummer:         Reviername:         Reviergröße: 632         Informationen über das Revier         Telefonnummer:         email: |
| Auswahlbaum für die Eingabe<br>der jährlichen Jagdstrecke                                                                                    | Stammdaten ändern Streckenmeldung absenden Schaltflächen zum Abruf von Aktionen                                                                                            |

# Die Eingabe der jährlichen Strecke

In Bearbeitung

# **Die Karte**

In Bearbeitung

## Kirrungen

Pro Jagdrevier können durch den Jagdpächter die Kirrungen des Jagdrevieres über die Karteikarte verwaltet werden. Die Karteikarte "Kirrungen" unterteilt sich in zwei weitere Karteikarten.

| Stammdaten/Streckenmeldung     | Karte   | Kirrungen    |       |
|--------------------------------|---------|--------------|-------|
| X Liste/ Löschen der Kirrungen | 🖻 Erfas | sen von Kirr | ungen |

#### Erfassen von Kirrungen

In der Karteikarte "Erfassen von Kirrungen" ist ein Formular hinterlegt indem alle erforderlichen Angaben zur Kirrung gemacht werden können.

Das Erfassen einer Kirrung erfordert drei Schritte:

#### 1. Informationen zur Kirrung eingeben

Unter diesem Punkt können durch den Jagdpächter zur eindeutigen Identifizierung der Kirrung ein revierinterner Name (z.B. "Unter der dicken Eiche") angegeben werden.

Zusätzlich kann zu der Kirrung eine Bemerkung angegeben werden.

Diese Felder müssen nicht ausgefüllt werden. Wird unter dem Namen der Kirrung nichts angegeben, so wird hier

| vierinterner Name bzw. Bezeichnung der Kirrung           | ler Kirrung  |
|----------------------------------------------------------|--------------|
|                                                          |              |
| z.B. Himbeersitz oder Kirrung 1 oder An der dicken Eiche | dicken Eiche |
| Remerkung zur Kirrung                                    |              |

durch die untere Jagdbehörde eine laufende Nummer der Kirrung eingetragen.

Das Feld mit der Nummer des Reviers wird aus der Anmeldung entnommen und kann nicht verändert werden.

#### 2. Position der Kirrung auswählen

Um die genaue Position der Kirrung (Koordinate) festzulegen ist im Eingabeformular eine Karte hinterlegt. Diese Karte positioniert sich beim Aufruf der Karteikarte automatisch über dem Revier.

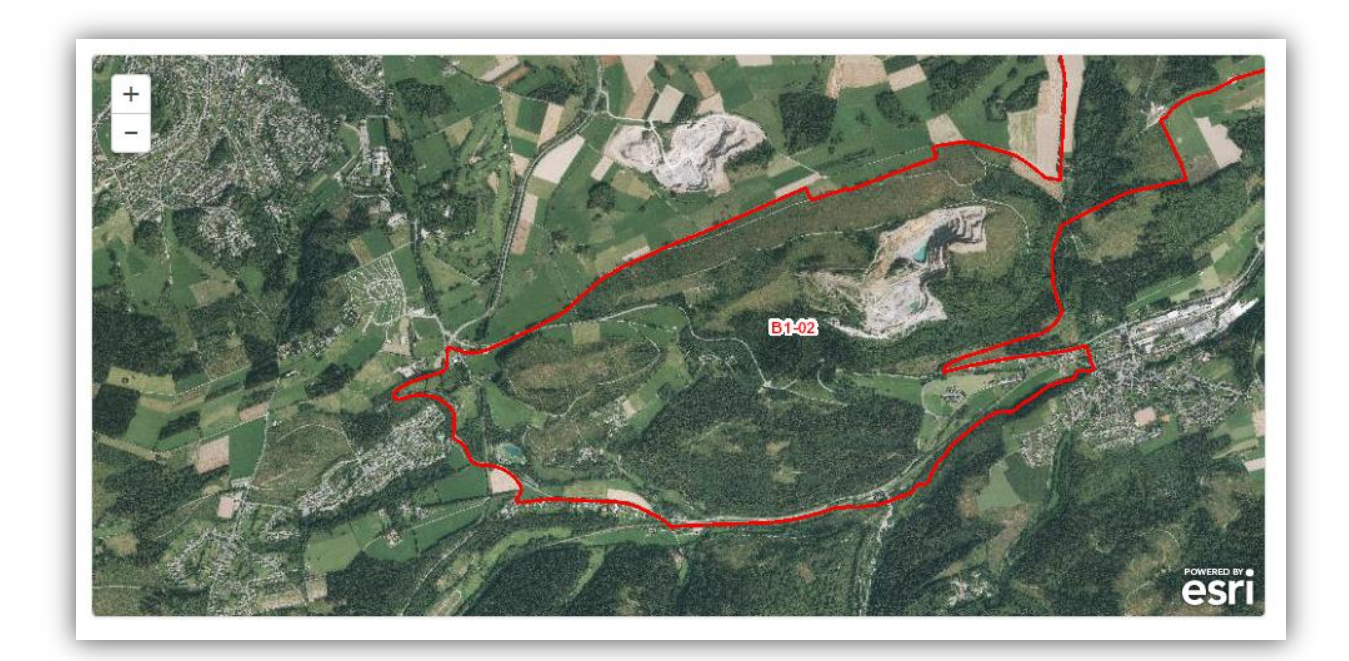

Mittels der Schaltflächen **Henne** lässt sich die Karte vergrößern bzw. verkleinern. Mittels gedrückter linker Maustaste kann die Position der Karte verschoben werden.

Um die Koordinate der Kirrung zu ermitteln ist durch klicken mit der linken Maustaste in der Karte die Position zu bestimmen. In der Karte erscheint dann eine rote Markierung:

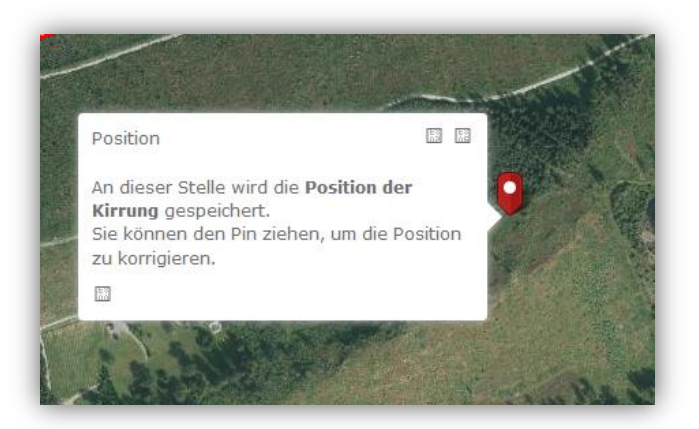

Durch "Festhalten" der Markierung mit gedrückter linker Maustaste lässt sich die Markierung auf der Karte noch verschieben. Durch erneutes einfaches klicken mit der linken Maustaste auf der Karte wird eine neue Position ermittelt.

#### Hinweis:

Kirrungen deren Position außerhalb der Reviergrenzen gesetzt werden, werden durch die untere Jagdbehörde automatisch gelöscht.

#### 3. Einträge speichern

Mittels der Schaltfläche Wird die Kirrung abgespeichert. Erst jetzt ist die Kirrung an die untere Jagdbehörde übermittelt.

Das erfolgreiche speichern wird mit folgendem Dialog bestätigt:

| Viele         | n Dank für Ihren Beitrag!                                                              | > |
|---------------|----------------------------------------------------------------------------------------|---|
| Die           | Kirrung wurde gespeichert.                                                             |   |
|               |                                                                                        |   |
| $\overline{}$ |                                                                                        |   |
| For           | mular-Link                                                                             |   |
| For<br>ø      | mular-Link<br>http://www.geoserver.hochsauerlandkreis.de/streckenmeldung3/geoform/?REV | N |

Um jetzt weitere Kirrungen zu erfassen ist diese Meldung durch betätigen der Schaltfläche "Schließen" zu bestätigen.

Im Eingabeformular werden jetzt alle Felder gelöscht, und eine weitere Kirrung kann eingegeben werden.

## Liste/ Löschen der Kirrungen

In der Karteikarte "Liste/ Löschen der Kirrungen" werden alle eingegebenen Kirrungen des Reviers aufgelistet.

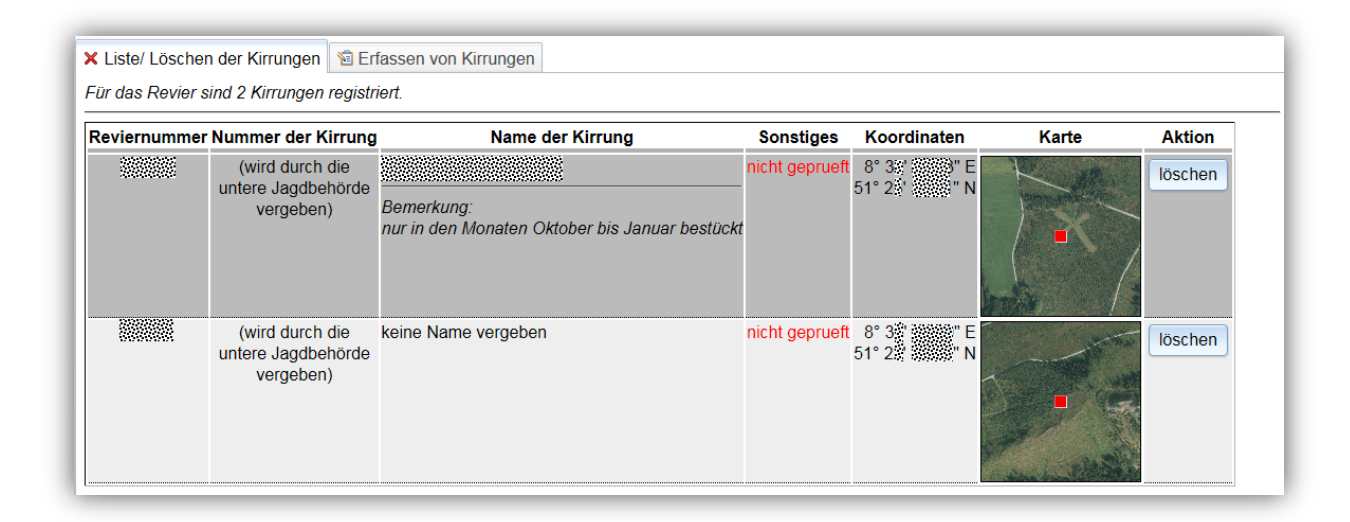

Bei der o.a. Liste der Kirrungen handelt es sich um gerade eingegebene Kirrungen, deren Eingaben noch nicht durch die untere Jagdbehörde geprüft wurden. (s. Eintrag im Feld "Sonstiges")

Sind die Eintragungen überprüft, erscheint folgende Darstellung:

| riernummer N | Nummer der Kirrung | Name der Kirrung                                             | Sonstiges | Koordinaten                  | Karte | Aktion  |
|--------------|--------------------|--------------------------------------------------------------|-----------|------------------------------|-------|---------|
|              | 1                  |                                                              | -         | 8°33' 3333'' E               | K     | löscher |
|              |                    | Bemerkung:<br>nur in den Monaten Oktober bis Januar bestückt |           |                              | ×     |         |
|              | 2                  | 2                                                            | -         | 8° 3' E<br>51° 2' <b>" N</b> |       | löschen |

Bei der Überprüfung wird durch die untere Jagdbehörde pro Kirrung eine laufende Nummer vergeben. Hat der Jagdpächter bei der Eingabe der Kirrung keinen revierinternen Namen angegeben, so wird hier die laufende Nummer als Name vergeben.

Über die Schaltfläche "löschen" in der Zeile der Kirrung, wird die entsprechende Kirrung aus der Karte gelöscht.